**QUICK INSTALLATION** 

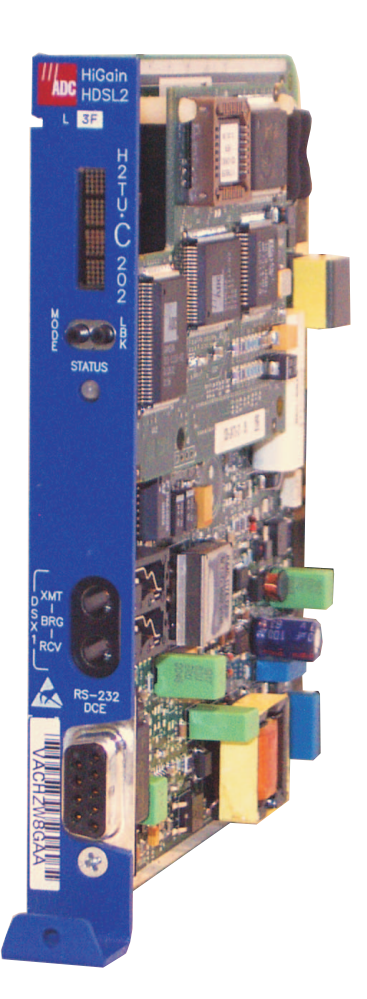

# HIGAIN H2TU-C-202 LIST 3F LINE UNIT

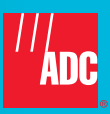

# THE H2TU-C-202 LIST 3F

The H2TU-C-202 List 3F line unit is the Central Office (CO) side of a T1 transmission system. The H2TU-C, when used with an H2TU-R remote unit, transmits a 1.544 Mbps payload on one unconditioned copper pair over the full Carrier Service Area (CSA) range. The H2TU-C-202 List 3F is designed to mount in 200 and 400 mechanics shelves.

# **F**EATURES

- through TL1 FDL or 11-bit inband commands
- Jarannelers (DDDD)
- Performance Report Messaging (SPRM, NPRM, and AUTO)

# **SPECIFICATIONS**

| Operating Temperature    | -40°F to +149°F (-40°C to +65°C)                                                                |
|--------------------------|-------------------------------------------------------------------------------------------------|
| Operating Humidity       | 5% to 95% non-condensing                                                                        |
| HDSL2 Span Voltage       | 0 or -180 Vdc ±5 Vdc                                                                            |
| CO Supply                | -48 Vdc nominal (-42.5 Vdc to -56.5 Vdc)                                                        |
| Mounting                 | 200 and 400 mechanics shelves                                                                   |
| HDSL2 Line Rate          | 1.552 Mbps Overlapped Pulse Amplitude Modulation Transmission with Interlocking Spectra (OPTIS) |
| HDSL2 Output             | +16.8 dBm ±0.5 dBm, 135 $\Omega$ at CO side +16.5 dBm ±0.5 dBm, 135 $\Omega$ at remote side     |
| Maximum Insertion Loss   | 35 dB @ 196 kHz                                                                                 |
| Maximum Loop Attenuation | 28 dB                                                                                           |
| DSX-1 Line Rate          | 1.544 Mbps ±200 bps                                                                             |
| DSX-1 Line Format        | Alternate Mark Inversion (AMI) or Bipolar with 8-Zero Substitution (B8ZS)                       |
| DSX-1 Frame Format       | Automatic detection of Extended SuperFrame and SuperFrame (AUTO) or Unframed (UNFR)             |
| DSX-1 Pulse Output       | $6 \; V^{\text{pk-pk}},$ pre-equalized for 0 to 655 feet of ABAM cable                          |
| DSX-1 Input Level        | +1.5 dB to -7.5 dB DSX                                                                          |

# THE H2TU-C-202 LIST 3F

The H2TU-C-202 List 3F line unit is the Central Office (CO) side of a T1 transmission system. The H2TU-C, when used with an H2TU-R remote unit, transmits a 1.544 Mbps payload on one unconditioned copper pair over the full Carrier Service Area (CSA) range. The H2TU-C-202 List 3F is designed to mount in 200 and 400 mechanics shelves.

# **F**EATURES

- through TL1 FDL or 11-bit inband commands
- Jarannelers (DDDD)
- Performance Report Messaging (SPRM, NPRM, and AUTO)

# **SPECIFICATIONS**

| Operating Temperature    | -40°F to +149°F (-40°C to +65°C)                                                                |
|--------------------------|-------------------------------------------------------------------------------------------------|
| Operating Humidity       | 5% to 95% non-condensing                                                                        |
| HDSL2 Span Voltage       | 0 or -180 Vdc ±5 Vdc                                                                            |
| CO Supply                | -48 Vdc nominal (-42.5 Vdc to -56.5 Vdc)                                                        |
| Mounting                 | 200 and 400 mechanics shelves                                                                   |
| HDSL2 Line Rate          | 1.552 Mbps Overlapped Pulse Amplitude Modulation Transmission with Interlocking Spectra (OPTIS) |
| HDSL2 Output             | +16.8 dBm ±0.5 dBm, 135 $\Omega$ at CO side +16.5 dBm ±0.5 dBm, 135 $\Omega$ at remote side     |
| Maximum Insertion Loss   | 35 dB @ 196 kHz                                                                                 |
| Maximum Loop Attenuation | 28 dB                                                                                           |
| DSX-1 Line Rate          | 1.544 Mbps ±200 bps                                                                             |
| DSX-1 Line Format        | Alternate Mark Inversion (AMI) or Bipolar with 8-Zero Substitution (B8ZS)                       |
| DSX-1 Frame Format       | Automatic detection of Extended SuperFrame and SuperFrame (AUTO) or Unframed (UNFR)             |
| DSX-1 Pulse Output       | $6 \; V^{\text{pk-pk}},$ pre-equalized for 0 to 655 feet of ABAM cable                          |
| DSX-1 Input Level        | +1.5 dB to -7.5 dB DSX                                                                          |

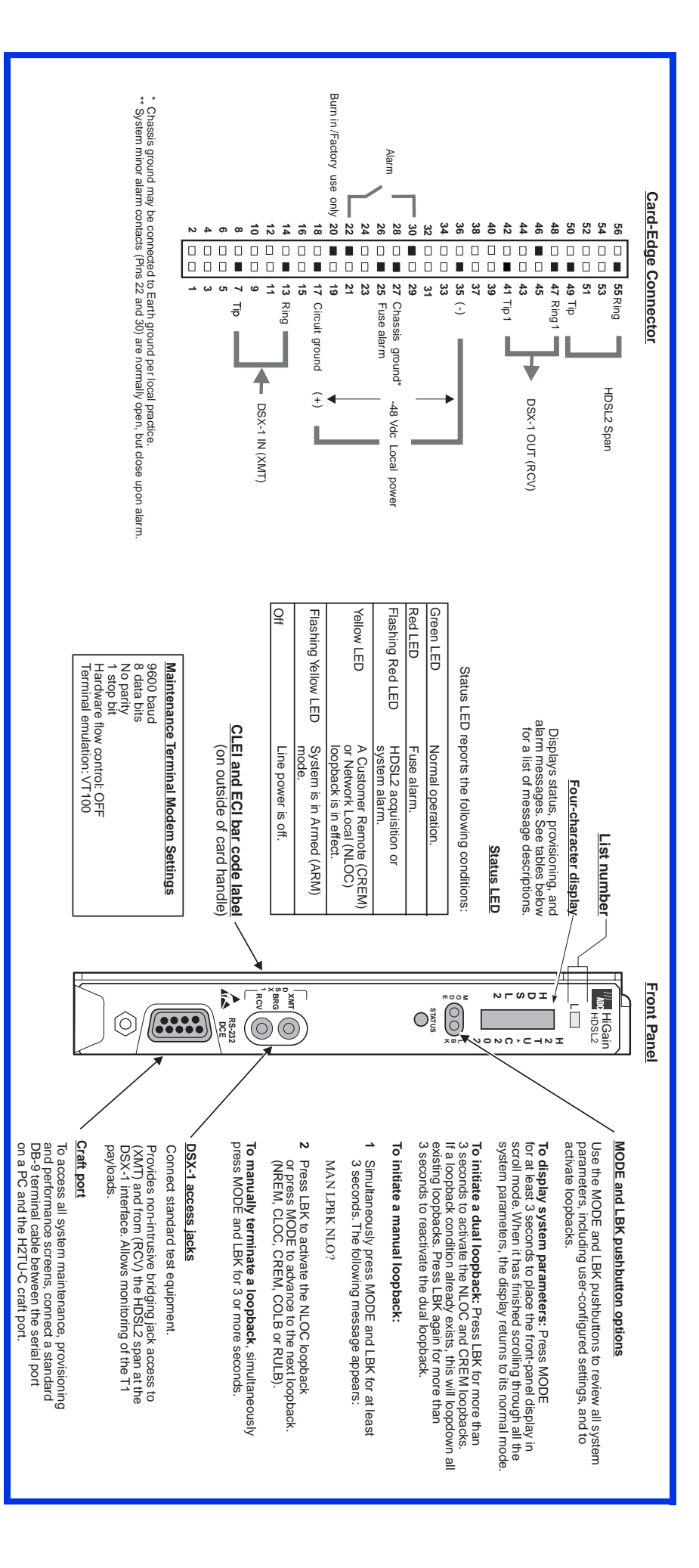

![](_page_4_Picture_0.jpeg)

Initiate loopback testing from the maintenance menus or use the MODE and LBK pushbuttons. The inband codes shown below can be sent by a test set.

![](_page_4_Figure_2.jpeg)

Table 1. GNLB Loopback Commands

| Loopback            | Inband Code | Description                                                                                                    |
|---------------------|-------------|----------------------------------------------------------------------------------------------------|
| NLOC                | 1111000     | DSX-1 signal is looped back to the network at the H2TU-C.                                                                           |
| NREM                | 1110000     | DSX-1 signal is looped back to the network at the H2TU-R.                                                                           |
| COLB (a)            |             | DSX-1 signal is looped back to the network at the H2TU-C and signal from the customer is looped back to the customer at the H2TU-C. |
| RULB <sup>(a)</sup> |             | DSX-1 signal is looped back to the network at the H2TU-R and signal from the customer is looped back to the customer at the H2TU-R. |
| CREM                | 1111110     | DS1 signal from customer is looped back to the customer at the H2TU-C.                                                              |
| CLOC                | 1111100     | DS1 signal from customer is looped back to the customer at the H2TU-R.                                                              |
| SMJK                | 11000       | DSX-1 signal is looped back to the network at the H2TU-R SmartJack module.                                                          |
| Loopdown            | 11100       | Deactivates any of the above loopbacks.                                                                                             |

(a) Dual loopbacks are only initiated from the MODE and LBK pushbuttons.

| Table 2. | Front-Panel Alarm Messages | (a) |
|----------|----------------------------|-----|
|----------|----------------------------|-----|

| Message                      | Description                                                                                                    |
|------------------------------|----------------------------------------------------------------------------------------------------|
| PWR FEED SHRT (b)            | A short between the Tip and Ring of the HDSL2 pair.                                                                                                 |
| PWR FEED GND (b)             | The HDSL2 loop is grounded.                                                                                                    |
| PWR FEED OPEN <sup>(b)</sup> | A line-power open condition.                                                                                                    |
| LOSW                         | The HDSL2 loop has lost synchronization.                                                                                                    |
| LLOS                         | No signal is detected at the DSX-1 input to the H2TU-C.                                                                                             |
| RLOS                         | No signal is detected at the DS1 input to the H2TU-R.                                                                                               |
| LAIS (c)                     | Line Alarm Indication Signal.                                                                                                    |
| RAIS (c)                     | Remote Alarm Indication Signal.                                                                                                    |
| TRCI <sup>(c)</sup>          | An RAI alarm (yellow) from the Customer Premises Equipment (CPE) with an error-free signal from the line unit or network.                           |
| RRAI <sup>(c)</sup>          | An RAI alarm (yellow) from the CPE with errors from the line unit or network.                                                                       |
| xxx-DBER (c)                 | A system DS1 Bit Error Rate (BER) alarm. ( <i>xxx</i> denotes either Transmission Unit Central Office [TUC] or Transmission Unit Remote End [TUR].) |
| PRMF (c)                     | H2TU-R Performance Report Messaging BER threshold exceeded at far end.                                                                              |
| PRMN <sup>(c)</sup>          | H2TU-R Performance Report Messaging BER threshold exceeded at near end.                                                                             |
| xxx-HBER                     | A system HDSL2 Block Error Rate (BER) alarm. (xxx denotes either TUC or TUR.)                                                                       |
| xxx-MAL                      | The margin on the HDSL2 loop has dropped below the threshold setting. ( <i>xxx</i> denotes either TUC or TUR.)                                      |
| xxx-LA                       | The attenuation on the HDSL2 loop has exceeded the maximum threshold value. ( $xxx$ denotes either TUC or TUR.)                                     |
|                              |                                                                                                    |

(a) Front-panel alarm messages are listed in order of priority. ALRM displays prior to any alarm message. Pressing the LBK pushbutton initiates an Alarm Cutoff (ACO) message.

(b) Message displays repeatedly as long as the alarm condition exists, and is not included in the priority order.
(c) Does not activate the alarm relay access on pins 22 and 30.

To comply with the intrabuilding wiring requirements of GR-1089 CORE, Section 4.5.9, the shields of the ABAM-type cables that connect the line unit DSX-1 output ports to the cross-connect panel must be grounded at both ends.

| Message <sup>(a)</sup> | Description                                                                                                    |
|------------------------|----------------------------------------------------------------------------------------------------|
| A= <i>xx</i>           | The Attenuation (A) message appears followed by xx, where xx is the highest loop attenuation measured in dB.      |
| ACQ                    | The multiplexers of the H2TU-C and H2TU-R are trying to establish synchronization.                                |
| ARM                    | Armed to respond to Intelligent Repeater Loop (ILR) codes.                                                        |
| BAD RT?                | The H2TU-C is not receiving a response from the H2TU-R.                                                           |
| FERR                   | A framing bit error has occurred at H2TU-C DSX-1 input.                                                           |
| HES                    | H2TU-C HDSL2 loop cyclical redundancy check (CRC) error.                                                          |
| LBPV                   | A local bipolar violation has been received at the DSX-1 input to the H2TU-C.                                     |
| M= <i>xx</i>           | Indicates the power of the received HDSL2 signal relative to noise (S/N with respect to 21.5 dB).                 |
| PWR FEED OFF           | HDSL2 span power is turned off.                                                                                   |
| PWR FEED ON            | HDSL2 loop is not grounded or shorted.                                                                            |
| SIG                    | The transceivers of the H2TU-C and H2TU-R are trying to establish contact with each<br>other over the HDSL2 loop. |

Table 3. Front-Panel Diagnostic Messages

(a) Normal operating messages are in bold.

#### Table 4. Front-Panel Read-Only Settings Using MODE<sup>(a)</sup>

| Message         | Function <sup>(b)</sup>                                                                                                    |
|-----------------|----------------------------------------------------------------------------------------------------|
| VER <i>x.xx</i> | Software version number of the H2TU-C.                                                                                                    |
| LIST xx         | List number of the H2TU-C.                                                                                                    |
| FRM xxxx        | Frame pattern received from the DSX-1 (SF, ESF, or UNFR).                                                                                                    |
| CODE xxxx       | Line code (AMI or <b>B8ZS</b> ).                                                                                                    |
| LATT xx         | Loop attenuation threshold setting (38).                                                                                                    |
| MARG <i>xx</i>  | Margin threshold setting (4).                                                                                                    |
| EQL             | Sets the DSX-1 equalizer to: <b>0</b> (0 to 132 ft.), 133 (133 to 265 ft.), 266 (266 to 398 ft.), 399 (399 to 532 ft.), or 533 (533 to 655 ft.).                                                                                                    |
| RLBO            | H2TU-R line buildout to DS1 is set to <b>0 dB</b> , -7.5 dB, or -15 dB.                                                                                                    |
| LPBK            | Enables (ENA) or disables (DIS) SmartJack loopback commands.                                                                                                    |
| SPLB xxxx       | Configures system for generic ( <b>GNLB</b> ) or special inband loopback commands (A1LB, A2LB, A3LB, A4LB, or A5LB).                                                                                                    |
| PWRF            | OFF = disables line power; <b>ON</b> = -180 Vdc.                                                                                                    |
| HBER            | 1E-6 or 1E-7 = indicates HDSL2 BER alarm threshold setting. <b>NONE</b> = no generation of a system alarm due to BER.                                                                                                    |
| DBER            | Enables (ENA) or disables (DIS) fixed 24-hour DSX-1 BER alarm threshold.                                                                                                    |
| LBTO            | Loopback timeout = NONE, 20 min, 60 min, 120 minutes, 8-hour, or 24-hour.                                                                                                    |
| ALM             | Enables (ENA) or disables (DIS) alarm indications on pins 22 and 30.                                                                                                    |
| DS1             | DSX-1 line code = B8ZS or AMI.                                                                                                    |
| CONV            | H2TU-R frame format conversion = OFF (framing determined by the DS1 FRMG option),<br><b>ACON</b> (autodetection of framing and potential frame conversion at the H2TU-R), or<br>FCON (autodetection of framing and forced frame format conversion at the H2TU-R). |
| FRMG            | DS1 frame formatting = AUTO (automatic framing) or <b>UNFR</b> (unframed).                                                                                                    |
| RDA             | Enables (ENA) or disables (DIS) alarm indications due to remote DS1 LOS at H2TU-R input.                                                                                                    |
| ALMP            | Enables system to output an alarm pattern: Alarm Indication Signal (AIS) or Loss of Signal (LOS).                                                                                                    |
| BPVT            | Enables (ENA) or disables (DIS) Bipolar Violation Transparency.                                                                                                    |
| NLBP            | Enables the H2TU-R to transmit either <b>AIS</b> or LOS towards CI for any network loopback.                                                                                                    |
| TLOS            | Enables (ENA) or disables ( <b>DIS</b> ) a logic loopback at the H2TU-R when an LOS occurs at its DS1 input.                                                                                                    |
| PRM             | OFF = no enhanced Performance Report Messaging; SPRM = Supplemental PRM;<br>NPRM = Network PRM; <b>AUTO</b> = SPRM + NPRM.                                                                                                    |
| NAIS            | If ALMP is set to AIS, this option specifies which pattern is sent to the network when a remote LOS or AIS occurs. $CI = AIS-CI$ sent to the network; <b>AIS</b> = AIS sent to the network.                                                                       |
| ROVR            | Enables (ENA) or disables ( <b>DIS</b> ) conversion of an ESF DS1 payload from the network with an embedded RAI pattern to an SF-RAI pattern towards the CI at the H2TU-R. CONV option must be set to FCON or ACON.                                               |
| RACI            | Enables (ENA) or disables ( <b>DIS</b> ) conversion of a DS1 SF-RAI signal received by the H2TU-R to an SF-RAI-CI signal towards the network.                                                                                                    |
| PBON            | Configures the power output levels of the H2TU-C network unit toward the customer to comply with Default ( <b>DEF</b> ) or Enhanced (ENH) templates.                                                                                                    |
| PBOC            | Configures the power output levels of the H2TU-R customer unit toward the network to comply with Default ( <b>DEF</b> ) or Enhanced (ENH) templates.                                                                                                    |

(a) Front-panel codes scroll in(b) Default values are in bold. Front-panel codes scroll in the order listed. The configured selections follow each code.

![](_page_5_Picture_7.jpeg)

Copies of this publication or the user manual (LTPH-UM-1160-xx) can be downloaded from the ADC website at www.adc.com. To order a hard copy, please contact your sales representative.

### FCC Class A Compliance

This equipment has been tested and found to comply with the limits for a Class A digital device, pursuant to Part 15 of the FCC Rules. These limits are designed to provide reasonable protection against harmful interference when the equipment is operated in a commercial environment. This equipment generates, uses, and can radiate radio frequency energy and, if not installed and used in accordance with the instruction manual, may cause harmful interference to radio communications. Operation of this equipment in a residential area is likely to cause harmful interference in which case the user will be required to correct the interference at his own expense.

### Limited Warranty

Product warranty is determined by your service agreement. Contact your sales representative or Customer Service for details.

### Modifications

Any changes or modifications made to this device that are not expressly approved by ADC DSL Systems, Inc. voids the user's warranty.

All wiring external to the products should follow the provisions of the current edition of the National Electrical Code.

### Standards Compliance

This equipment has been tested and verified to comply with the applicable sections of the following safety standards:

- GR 63-CORE Network Equipment-Building System (NEBS) Requirements
- GR 1089-CORE Electromagnetic Compatibility and Electrical Safety
- Binational standard, UL-1950/CSA C22.2 No. 950-95: Safety of Information Technology Equipment.

### **Trademark Information**

ADC is a registered trademark of ADC Telecommunications, Inc. Other product names mentioned in this installation guide are used for identification purposes only and may be trademarks or registered trademarks of their respective companies.

### Copyright Information

© 2002 ADC DSL Systems, Inc. All rights reserved. Information contained in this document is company private to ADC DSL Systems, Inc., and shall not be modified, used, copied, reproduced or disclosed in whole or in part without the written consent of ADC.

### ADC DSL Systems, Inc.

14402 Franklin Avenue Tustin, CA 92780-7013 Tel: 714.832.9922 Fax: 714.832.9924

#### **Technical Assistance**

Tel: 800.638.0031 Tel: 714.730.3222 Fax: 714.730.2400

![](_page_6_Picture_20.jpeg)

Product Catalog: H2TU-C-202-L3F CLEI: VACKCBDA Document: LTPH-QI-1160-01

![](_page_6_Picture_22.jpeg)

1233791

July 3, 2002